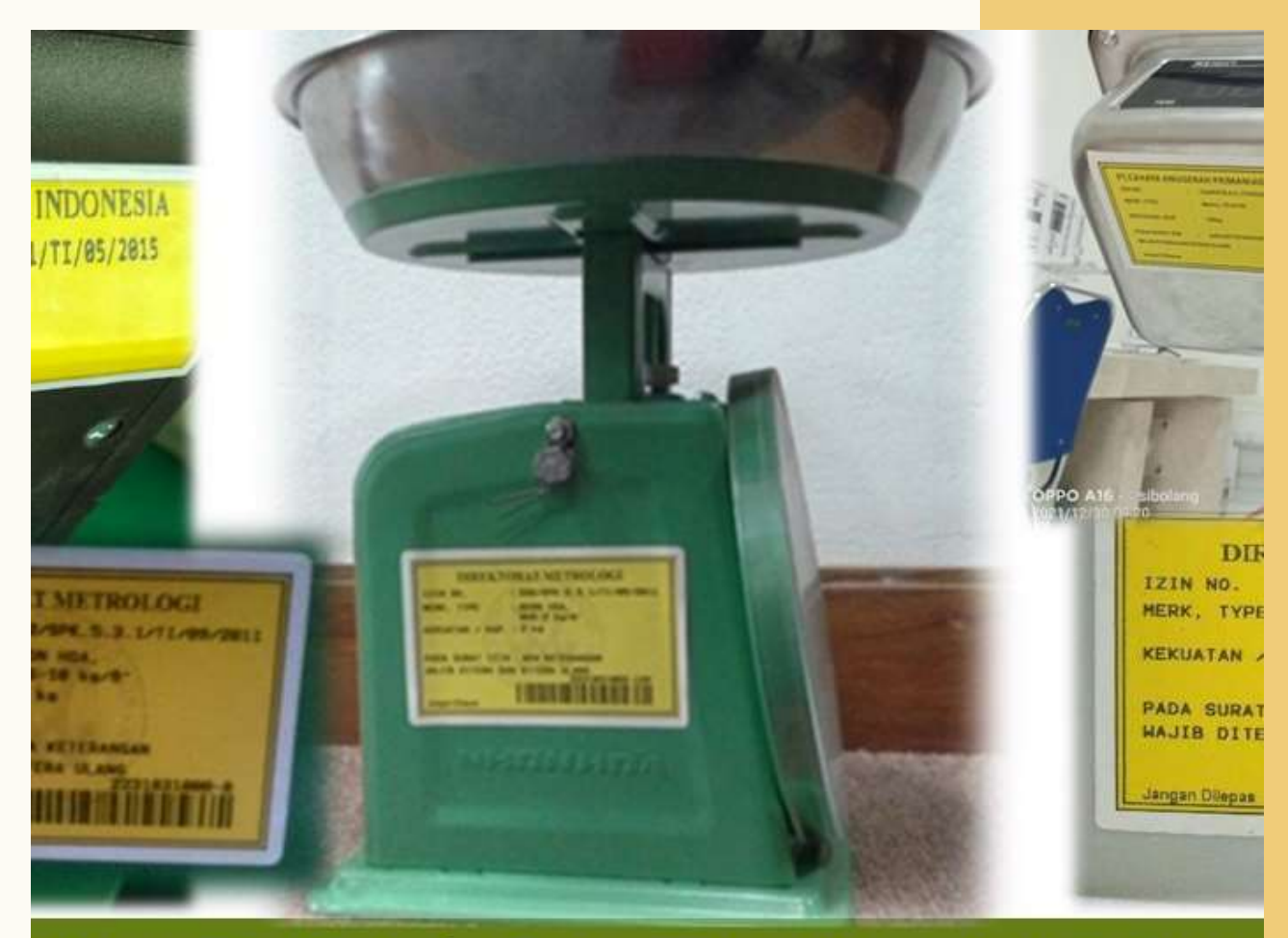

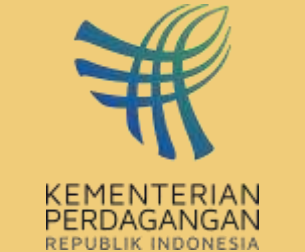

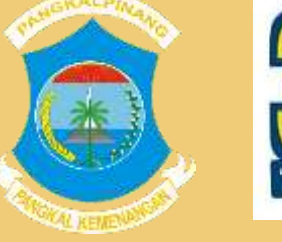

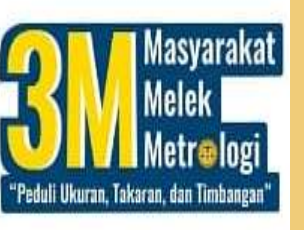

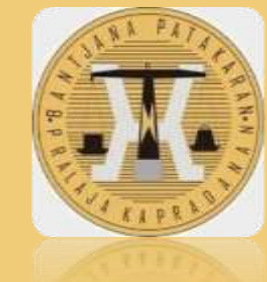

# PANDUAN

## CEK IZIN TYPE ATAU IZIN TANDA

PABRIK ALAT UTTP

ZIN TYPE / IZIN TANDA PABRIK

LINK PENGECEKAN IT/ITP : UTK MENGECEK DATA PERIZINAN DAPAT DI CEK MELALUI : <u>HTTP://SIMPKTN.KEMENDAG.GO.ID/INTERNAL</u> USER NAME : METROLOGI PASSWORD : 123

### **PANDUAN USER**

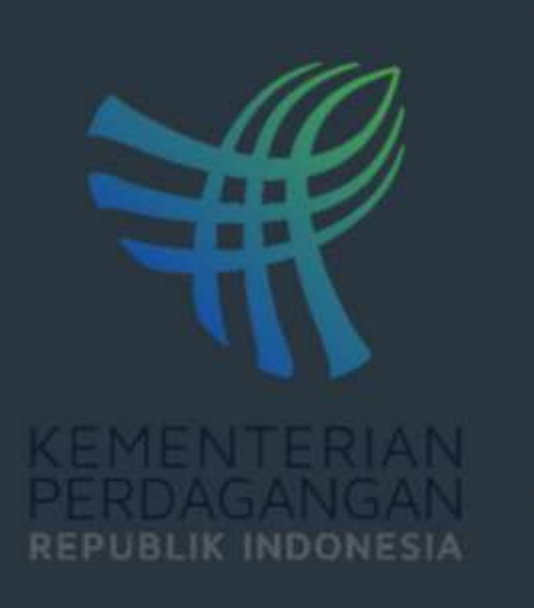

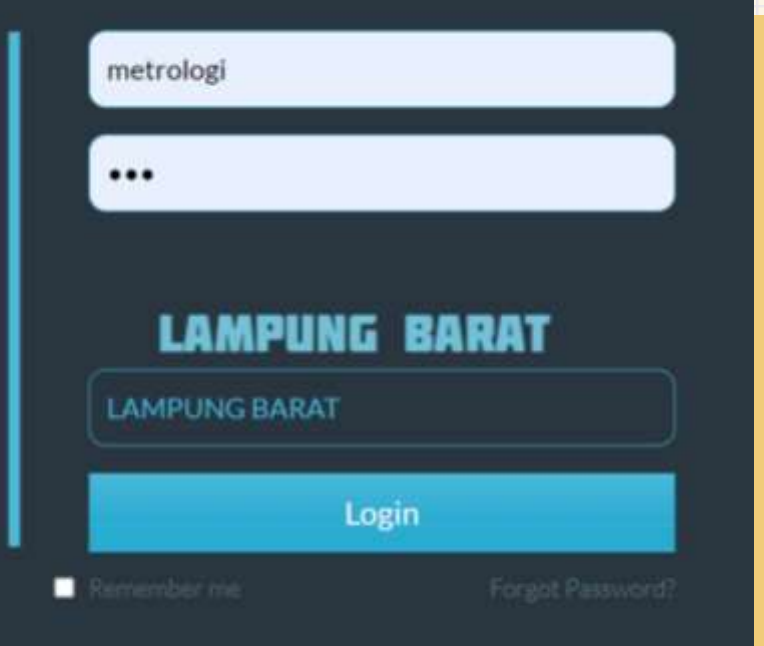

#### **1. MASUK KE WEBSITE SMPKTN**

- http://simpktn.kemendag.go.id/internal
- user name : metrologi
- Password : 123
- Mengisi kode CAPTCHA yang tertera pada tampilan browser dan Login

| PKTN Stational Antonia                          | etti Maga                          |                                                                       |                                                                                |                                              | *                                         | Alcame metralo |  |
|-------------------------------------------------|------------------------------------|-----------------------------------------------------------------------|--------------------------------------------------------------------------------|----------------------------------------------|-------------------------------------------|----------------|--|
| eranda Q, Data Perse                            | tapan in 🖬 Logo                    | ut                                                                    |                                                                                |                                              |                                           |                |  |
| lamat Datang                                    |                                    |                                                                       |                                                                                |                                              |                                           | e / Sea        |  |
| DATA USER                                       |                                    |                                                                       | DATA PERIZINAN UT                                                              | DATA PERIZINAN UTTP                          |                                           |                |  |
| Usemaine                                        | metrologi                          |                                                                       | 1. Data Persetujuan Tip                                                        | e                                            |                                           | -              |  |
| Nama                                            | Unit Metrol                        | ogi Legal                                                             | 2. Tanda Daftar Usaha I                                                        | 2. Tandia Daltar Usaha Reparasi (Onprogress) |                                           |                |  |
|                                                 |                                    |                                                                       |                                                                                |                                              |                                           |                |  |
| icking Data Permo                               | nonan<br>Ismier lettek menergelkan | data tehih seperifik                                                  |                                                                                |                                              | 🗰 Home/ 🧷 Du                              | ta Persohonan  |  |
| ORM PENCARIAN                                   |                                    |                                                                       |                                                                                |                                              |                                           |                |  |
| Gic tanita penah pada popok                     | karam setuk menampilkan            | form personality                                                      |                                                                                |                                              |                                           |                |  |
| data permohonan                                 |                                    |                                                                       |                                                                                |                                              |                                           | * 0            |  |
| ihow 10 ¢ entries                               |                                    |                                                                       |                                                                                | Search:                                      |                                           |                |  |
| No PERMO                                        | HONAN                              | PERIZINAN                                                             | PERUSAHAAN                                                                     |                                              | URAIAN                                    |                |  |
| Jenis : Perseta<br>No Permohana<br>0877/REG.PTD | ijuan Tipe Impor - M<br>In :       | s Persetuguan Tipe : Na<br>16/PKTN-4.3.1/Ti/11/2021 Al<br>I-UMRU : Te | ama Penusahaan : Penusahaan Percob<br>amat JI. Malaka II No. 35<br>Ip. 6903130 | aan Jenis<br>Merk<br>Tipe :                  | UTTP : kipas angin<br>: Sinar Dunia<br>A4 |                |  |
| RM PENCARIAN<br>tanda parah pada pojok k        | aren untuk menangalkan f           | lom percelar                                                          |                                                                                |                                              |                                           | 3              |  |
| Pendaltaran                                     | Nonor Perdataran ( Pernohonan      |                                                                       | Tanggal Pendaftaran                                                            | limbangan Elek                               |                                           |                |  |
| Dokumen                                         | Namur Dokumen Persinan / Layanan   |                                                                       | Tanggal Dokumen                                                                | Timbangan Bektronik (Timbangan Jembatan)     |                                           | ari)           |  |
| na Ferusahaan                                   | Nama Perusahaan                    |                                                                       | Jensi UTTP                                                                     | anno Semua anno                              |                                           |                |  |
| ek                                              | AND                                |                                                                       | Tipe                                                                           | Tox                                          |                                           |                |  |
| UMKU / Persetujuan                              | Namer BP-UMISU / Persetuper Tate   |                                                                       |                                                                                |                                              |                                           |                |  |

### **2. TRACKING DATA**

Klik Data Persetujuan Type Klik Tanda Panah ujung kanan pada FORM PENCARIAN Pilih Jenis UTTP yang dicari, misalnya Timbangan Elektronik kemudian klik tombol Terapkan dan nantinya akan ditampilkan data semua Timbangan Elektronik Jika sudah tahu **Merek** yang akan dicari bisa langsung ketik pada kolom Merk. Misalnya AND dan klik tombol Terapkan, maka akan ditampilkan data khusus untuk Timbangan Elektronik AND Arahkan kursor ke bawah maka akan muncul DATA PEMOHON persetujuan tipe. Jika data kolom spesifikasi timbangan pada Hp tidak muncul bisa mengklik tanda panah kanan pada Form

#### DATA PEMOHON.

Bagi Petugas Cek Data Timbangan sebelum melakukan

Peneraan.

Bagi Pelaku Usaha sebagai Langkah awal sebelum membeli

jenis UTTP yang akan digunakan untuk BERNIAGA.

#### Tampilan Data Pemohon Persetujuan tipe untuk TE Khusus Merk AND

| DATA PERMOHONAN           |                                                                                                    |                                                                                                    |                                                                                                    |                                                                     |     |  |  |
|---------------------------|----------------------------------------------------------------------------------------------------|----------------------------------------------------------------------------------------------------|----------------------------------------------------------------------------------------------------|---------------------------------------------------------------------|-----|--|--|
| Show 10 🗢 entries Search: |                                                                                                    |                                                                                                    |                                                                                                    |                                                                     |     |  |  |
| No 11                     | PERMOHONAN                                                                                                    | PERIZINAN                                                                                                    | PERUSAHAAN                                                                                                    | URAIAN                                                              | 11  |  |  |
| 1                         | <b>Jenis : Persetujuan Tipe Impor</b><br>No Permohonan :<br>1182/REG.PTLN/11/2021<br>Tgl Permohonan : 12 November 2021 | No Persetujuan Tipe :<br><b>281/PKTN.4.3.1/TI/11/2021</b><br>PB-UMKU :<br>81203160516690000001<br>Tanggal : 14 November 2021  | Nama Perusahaan : LIBRA EMAS PERMATA<br>Alamat : JL PLUIT RAYA 19 BLOK E.9-10-11,<br>PENJARINGAN<br>Telp : 0216624744 | Jenis UTTP : Timban<br>Elektronik<br>Merk : AND<br>Tipe : SW-60KL   | gan |  |  |
| 2                         | <b>Jenis : Persetujuan Tipe Impor</b><br>No Permohonan :<br>1623/REG.PTLN/12/2021<br>Tgl Permohonan : 01 Desember 2021 | No Persetujuan Tipe :<br><b>672/PKTN.4.3.1/TI/12/2021</b><br>PB-UMKU :<br>81203160516690000009<br>Tanggal : 03 Desember 2021  | Nama Perusahaan : LIBRA EMAS PERMATA<br>Alamat : JL PLUIT RAYA 19 BLOK E.9-10-11,<br>PENJARINGAN<br>Telp : 0216624744 | Jenis UTTP : Timbang<br>Elektronik<br>Merk : AND<br>Tipe : HW-100KC | gan |  |  |
| 3                         | <b>Jenis : Persetujuan Tipe Impor</b><br>No Permohonan :<br>1624/REG.PTLN/12/2021<br>Tgl Permohonan : 01 Desember 2021 | No Persetujuan Tipe :<br><b>673/PKTN.4.3.1/TI/12/2021</b><br>PB-UMKU :<br>812031605166900000010<br>Tanggal : 03 December 2021 | Nama Perusahaan : LIBRA EMAS PERMATA<br>Alamat : JL PLUIT RAYA 19 BLOK E.9-10-11,<br>PENJARINGAN<br>Telp : 0216624744 | Jenis UTTP : Timbang<br>Elektronik<br>Merk : AND<br>Tipe : HW-200KC | gan |  |  |